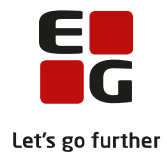

# Tips & Tricks nr. 100-2 Kontrol af eksamensgrundlag

Opdateret den 7. marts 2018

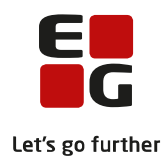

## Indholdsfortegnelse

| 1 | Indledning                                                                | 2    |
|---|---------------------------------------------------------------------------|------|
| 2 | Kontroller datagrundlaget til eksamen                                     | 3    |
|   | 01 – Afvikling på lokalfag                                                | 4    |
|   | 02 – Terminer skal være mappet rigtigt til XPRS-termin                    | 5    |
|   | 03 – Korrekt termin på eksamensmodul                                      | 6    |
|   | 04 – Samme kursist på eksamens- og undervisningsmodul                     | 7    |
|   | 05 - Kursister tilmeldt samme fag på flere niveauer                       | 8    |
|   | 06 – Samme betegnelse på eksamens- og undervisningsmodul                  | 8    |
|   | 07 – Seneste lærer på undervisningsmodul skal være eksaminator            | 9    |
|   | 08 – Offentliggørelsesdato på eksamensmoduler                             | 9    |
|   | 09 – Fag- og vejleder skal være angivet på flerfaglige prøver             | . 10 |
|   | 10 – Afvikling på eksamensmoduler                                         | . 10 |
|   | 11 – Valgfag uden undervisningstilmelding                                 | . 12 |
|   | 12 – Friholdelse af eksaminatorer                                         | . 12 |
|   | 13 – Korrekt kursisttype på eksamensmoduler                               | . 12 |
|   | 14 – Fagkode på mundtlige og skriftlige eksamensmoduler på samme hold/fag | . 12 |
|   |                                                                           |      |

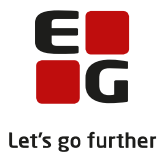

# 1 Indledning

Tips & Tricks nr. 100-2 <u>Kontrol af eksamensgrundlag</u> er en vejledning i, hvordan du kontrollerer dine data og derved sikrer, at eksamensplanlægningen foregår på det bedst mulige datagrundlag. Der er 14 kontroller, som skal udføres inden eksamensplanlægningen påbegyndes, men kontrollerne kan med fordel udføres flere gange i løbet af skoleåret.

### Samlet oversigt over alle Tips & Tricks til eksamensplanlægning

100-1 - Tips & Tricks Introduktion og tjekliste til eksamensplanlægning i LUDUS Suite

#### 100-2 – Tips & Tricks Kontrol af eksamensgrundlag

#### 100-3 – Tips & Tricks Planlægning af skriftlig eksamen

100-4 - Tips & Tricks Aktiviteter inden eksamensplanlægning

- 100-5 Tips & Tricks Eksamensplanlægning af flerfaglige prøver
- 100-6 Tips & Tricks Eksamensplanlægning af mundtlig eksamen i LUDUS Suite
- 100-7 Tips & Tricks Frigivelse af eksamensplaner
- 100-8 Tips & Tricks Udmelding af censurplaner og censoropgaver fra XPRS
- 100-9 Tips & Tricks Tildeling af lokaler til flerfaglige prøver og eksamensmoduler i LUDUS Web

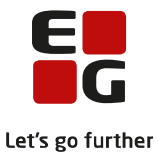

## 2 Kontroller datagrundlaget til eksamen

Formålet med kontrollerne er at sikre, at kursister kommer til eksamen med de korrekte prøveformer, i den korrekte termin.

Kontrollerne bør foretages allerede inden XPRS-indberetning af *Elever til prøve*, og igen inden prøvefagsudtrækket gennemføres. De bør udføres i nummerorden, idet nogle af kontrollerne er afhængige af, at fejl og mangler som findes ved hjælp af en tidligere kontrol er redigeret.

På fanebladet Kontroller under menuen Eksamensplanlægning findes de 14 kontroller.

| Vælg kontrol: | 1               |                            |                                        |                   |          |
|---------------|-----------------|----------------------------|----------------------------------------|-------------------|----------|
|               | 01 - Afvikling  | på lokalfag                |                                        |                   | راس      |
|               | 02 - Terminer   | <mark>skal være map</mark> | pe <mark>t rigtigt til</mark> XPRS-ter | min               |          |
|               | 03 - Korrekt te | ermin på eksam             | iensmodul                              |                   |          |
|               | 04 - Samme ku   | ursister på eksa           | mens- og undervisning                  | smodul            |          |
|               | 05 - Kursister  | tilmeldt samme             | e fag på flere niveauer                |                   |          |
|               | 06 - Samme be   | etegnelse på ek            | samens- og undervisni                  | ingsmodul         |          |
|               | 07 - Seneste la | ærer på underv             | isningsmodul skal vær                  | e eksaminator     |          |
|               | 08 - Offentligg | gørelsesdato på            | eksamensmoduler                        |                   |          |
|               | 09 - Fag og ve  | jleder skal vær            | e angivet på flerfaglig                | e prøver          |          |
|               | 10 - Afvikling  | på eksamensmo              | duler                                  |                   |          |
|               | 11 - Valgfag u  | den undervisnir            | ngstilmelding                          |                   |          |
|               | 12 - Friholdels | se af eksaminat            | orer                                   |                   |          |
|               | 13 - Korrekt k  | ursisttype på el           | ksamensmodul                           |                   |          |
|               | 14 - Fagkode    | på mundtlige og            | skriftlige eksamensm                   | oduler på samme l | hold/fag |

Efter afvikling af en kontrol kan man:

- sortere på en vilkårlig kolonne
- ændre rækkefølgen af kolonnerne
- skjule en kolonne
- eksportere oversigten til CSV-format

Rækkefølgen på kolonnerne ændres ved at trække dem med musen. I kolonnen længst til højre kan man benytte ikonet 💿 til at fra- og tilvælge kolonner:

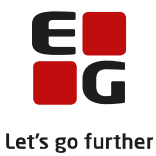

| ontroller  | Planlæg dag     | e Planlæg f | tider Rediger dage | Rediger tider |              |               |           |              |            |          |            |                     |                                            |           |
|------------|-----------------|-------------|--------------------|---------------|--------------|---------------|-----------|--------------|------------|----------|------------|---------------------|--------------------------------------------|-----------|
| /ælg kontr | rol:            |             |                    |               | ▼ Vælg te    | ermin:        |           | C            | ldfør kont | trol     |            |                     |                                            |           |
| I lokalfag | vist i listen 👌 | 2           |                    |               |              |               |           |              | <b></b>    | ∕is også | linjer sor | n har 0 Uv. moduler | 🕅 Vis også linje                           | er som er |
| Fag        | Fagkode         | XPRS fag    | Antal eks. pr. dag | Mdt. forb.tid | Mdt. eks.tid | Ekstern forb. | Grp.forb. | R. grp.forb. | Mdt.       | Skr.     | Sam.       | XPRS prøveformer    | Uv. moduler                                | Fejl      |
|            |                 |             |                    |               |              |               |           |              |            |          |            |                     | Fag                                        |           |
|            |                 |             |                    |               |              |               |           |              |            |          |            |                     | ✓ Fagkode                                  |           |
|            |                 |             |                    |               |              |               |           |              |            |          |            |                     | ✓ XPRS fag                                 |           |
|            |                 |             |                    |               |              |               |           |              |            |          |            |                     | ✓ Antal eks.                               | pr. dag   |
|            |                 |             |                    |               |              |               |           |              |            |          |            |                     | ✓ Mdt. forb.                               | tid       |
|            |                 |             |                    |               |              |               |           |              |            |          |            |                     | ✓ Mdt. eks.t                               | id        |
|            |                 |             |                    |               |              |               |           |              |            |          |            |                     | ✓ Ekstern for                              | rb.       |
|            |                 |             |                    |               |              |               |           |              |            |          |            |                     | ✓ Grp.torb.                                |           |
|            |                 |             |                    |               |              |               |           |              |            |          |            |                     | What Mat                                   |           |
|            |                 |             |                    |               |              |               |           |              |            |          |            |                     | <ul> <li>✓ Mot.</li> <li>✓ Skr.</li> </ul> |           |
|            |                 |             |                    |               |              |               |           |              |            |          |            |                     | ✓ Sam.                                     |           |
|            |                 |             |                    |               |              |               |           |              |            |          |            |                     | ✓ XPRS prøve                               | eformer   |
|            |                 |             |                    |               |              |               |           |              |            |          |            |                     | VUv. module                                | er        |
|            |                 |             |                    |               |              |               |           |              |            |          |            |                     | ✓ Feil                                     |           |

Listerne kan eksporteres med ikonet  $\stackrel{<}{=}$ , som vises oven for listerne.

På de næste sider er beskrevet, hvad der som udgangspunkt vises ved hver af kontrollerne. Ved mange af dem kan man ændre output ved at markere en tjekboks og derved udvide listerne til at omfatte eksamener, koder o.lign., der ikke indeholder advarsler/fejl.

### 01 – Afvikling på lokalfag

Kontrollen undersøger for fejl i prøveformer og mundtlig afvikling.

| Kontroller     |              |               |                    |               |              |              |      |      |                  |              |                                                                   |
|----------------|--------------|---------------|--------------------|---------------|--------------|--------------|------|------|------------------|--------------|-------------------------------------------------------------------|
| Vælg kontrol:  | 01 - Afv     | ikling på lol | kalfag             |               | ▼ Væl        | g termin:    |      |      | - U              | ifør kontrol |                                                                   |
| 1 lokalfag vis | t i listen 👌 | *             |                    |               |              |              |      |      |                  | 🔲 Vis ogs    | å linjer som har 0 Uv. moduler 🔲 Vis også linjer som er OK        |
| Fag            | Fagkode      | XPRS fag      | Antal eks. pr. dag | Mdt. forb.tid | Mdt. eks.tid | Ekstern forb | Mdt. | Skr. | XPRS prøveformer | Uv. moduler  | Fejl 📀                                                            |
| Dansk A, STX   | 52XZZ        | 4846 - A      | 0                  | 60            | 30           | 0            | Х    | Х    | [M1, S1]         | 25           | Mangler afviklingsoplysninger: ( 'Antal eksaminationer pr. dag' ) |
|                |              |               |                    |               |              |              |      |      |                  |              |                                                                   |

Der vises en linje for en fagkode, hvis fagkoden anvendes af et modul med en aktuel undervisningsperiode med fagkoder, hvor der er fejl i prøveform og/eller afvikling.

Det er muligt at ændre visningen på to måder ved markering i:

- *Vis også linjer som er OK.* Her vises alle fagkoder, som p.t. anvendes af et undervisningsmodul med korrekt angivelse af prøveformer og med værdier i felterne for mundtlig eksamen.
- *Vis også linjer som har 0 Uv. moduler*. Her vises alle AGYM og EGYM-fagkoder, som er tilgængelige via *Koder >> Fagkoder*, uanset om de pt. anvendes af et undervisnings-/eksamensmodul eller ej.

Fejl kan rettes i *LUDUS Web >> Lokalfag* eller via LUDUS ved valg af *Koder >> Fagkoder*. For mundtlig eksamen må der ikke være tomme felter i:

- Antal eksaminationer pr. dag
- Mundtlig eksaminationstid
- Mundtlig forberedelsestid

Hvis et felt ikke anvendes, skal der være anført 0. Kontrollen tjekker ikke for, om værdierne i felterne er korrekte.

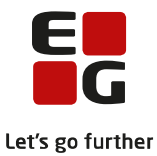

Fag, hvor normen giver mulighed for gruppeforberedelse (synopsis) eller ekstern forberedelse, bør dette angives på de relevante fagkoder. Feltet *Respekter grp.frb. v/eks.plan* har indflydelse på eksamensplanlægningen af grupper.

En markering i både *Gruppeforberedelse* og *Respekter grp.frb. v/eks* plan laver en hård blokering at alle kursister alle dage så længe, som eksamen på modulet varer. Oplysningen kan overskrives på hvert enkelt eksamensmodul i vinduet *Eksamensmodul - prøveafvikling.* Markeringerne bør ikke anvendes, hvis kursisterne indsættes i grupper på eksamensmodulet inden indlæsning af mundtlige eksamensmoduler i eksamensplanen.

Afviklingsoplysninger vedligeholdes af den administrative bruger ud fra bekendtgørelsernes bilag om det enkelte fags prøveformer.

#### 02 – Terminer skal være mappet rigtigt til XPRS-termin

Kontrollen undersøger alle terminer for indeværende skoleår. Hvis en termin er knyttet til et eksamensmodul eller en flerfaglig prøve, kontrolleres det, om terminen er knyttet korrekt til en XPRS-termin. Inden kontrollen påbegyndes, skal XPRS prøvekalenderen og uddannelsesmodellen være hentet i LUDUS under *System >> XPRS >> XPRS prøvekalender* 

| Vælg kontr                       | ol: 02 - Terminer skal                   | være mappet rigtigt til | XPRS-termin      | ⇒ Vælg te    | rmin:                   | 👻 🗌 Udfør kontr | ol                                         |
|----------------------------------|------------------------------------------|-------------------------|------------------|--------------|-------------------------|-----------------|--------------------------------------------|
| Kontrollen har<br>Kontrollen fan | r undersøgt terminerne:<br>idt 1 fejl. 🛓 | 1710, 1711, 1712, 1802  | 2, 1806          |              |                         |                 |                                            |
| Termin                           |                                          | Antal moduler           | Antal ff. prøver | XPRS mapning | Flerfaglig XPRS mapning | Fejl type       | Fejl                                       |
| 1806                             | Juni 2018                                | 132                     | 0                | <u>19</u>    | <u>e</u>                | Sommer termin   | Terminen er ikke mappet til en XPRS-termin |

Fejl rettes i LUDUS ved valg af Koder >> Terminer... eller Koder >> Flerfaglige prøveterminer...

I vinduerne *Terminer*, menuen *Koder >> Terminer...* oprettes koder for eksamensterminerne og flerfaglige prøver. Ved at angive en XPRS termin skabes en forbindelse fra eksamenstermin til den angive prøvetermin i XPRS og indberetningen af fx *Elever til prøve* og *Prøveplanen* vil medtage eksamensmoduler, men en termin, der "peger" på den XPRS termin, der indberettes for.

Anvend terminskoder for vinter- sommer- og GSK- eksamen således:

- 1712 til vintereksamen kædet til XPRS termin 2017/2018 V/17/18
- 1806 til sommereksamen kædet til XPRS termin 2017/2018 S 2018
- 1808 til GSK august kædet til XPRS termin 2017/2018 S 2018
- Sygeeksamen i august kædet til XPRS termin 2017/2018 SY 2018

Vigtigt: Ingen terminer for flerfaglige prøver må mappes til XPRS terminer i vinduet Terminer.

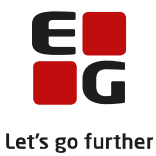

| erminskode                                                                   | 1712                                                                                                    |                                                                | [ | Luk                              |
|------------------------------------------------------------------------------|----------------------------------------------------------------------------------------------------|----------------------------------------------------------------|---|----------------------------------|
| ekst:                                                                        | December 2017                                                                                                    |                                                                |   | <u>G</u> em                      |
| idste rettidige i                                                            | udmeldingsdato (kun G                                                                                              | iym)                                                           | 5 | Gem og rvd felte                 |
| (PRS termin (A                                                               | GYM): 2017/2018 - \                                                                                                | / 17/18 💽                                                      | 1 | Bud felter                       |
| (PRS termin (E                                                               | GYM):                                                                                                    | •                                                              | - |                                  |
| PRS termin (A'                                                               | vu):                                                                                                    | -                                                              |   | Hiselb                           |
|                                                                              |                                                                                                    |                                                                |   |                                  |
| PRS termin (P                                                                | /U):                                                                                                    | •                                                              |   | Funktioner 🕶                     |
| PRS termin (P<br>Terminskode                                                 | /U):                                                                                                    | Rettidig udm. dato XPRS termin (AGYM)                          |   | Funktioner 🕶                     |
| PRS termin (P<br>Terminskode<br>1906                                         | /U):<br>Tekst<br>Juni 2019                                                                                         | Rettidig udm. dato XPRS termin (AGYM)                          |   | Fun <u>k</u> tioner <del>▼</del> |
| PRS termin (P<br>Terminskode<br>1906<br>1806                                 | /U):<br>Tekst<br>Juni 2019<br>Juni 2018                                                                            | Rettidig udm.dato XPRS termin (AGYM)                           |   | Fun <u>k</u> tioner ▼            |
| PRS termin (P<br>Terminskode<br>1906<br>1806<br>1802                         | /U):<br>Tekst<br>Juni 2019<br>Juni 2018<br>Februar 2018                                                            | Rettidig udm. dato XPRS termin (AGYM)                          |   | Fun <u>k</u> tioner <b>v</b>     |
| PRS termin (P<br>Terminskode<br>1906<br>1806<br>1802<br>1712                 | /U):<br>Juni 2019<br>Juni 2018<br>Februar 2018<br>December 2017                                                    | Rettidig udm dato [XPRS termin (AGYM)<br>2017/2018 · V 17/18   |   | Fun <u>k</u> tioner <b>v</b>     |
| PRS termin (P<br>Terminskode<br>1906<br>1806<br>1802<br>1712<br>1711         | /U):<br>Juni 2019<br>Juni 2018<br>Februar 2018<br>December 2017<br>November 2017                                   | Rettidig udm. dato XPRS termin (AGYM)                          |   | Funktioner -                     |
| PRS termin (P<br>Terminskode<br>1906<br>1806<br>1802<br>1712<br>1711<br>1710 | /U):<br>Juni 2019<br>Juni 2018<br>Februar 2018<br>December 2017<br>November 2017<br>Oktober 2017                   | Retitidig udm. dato [XPRS termin (AGYM)<br>2017/2018 - V 17/18 |   | Fun <u>k</u> tioner ▼            |
| PRS termin (P<br>1906<br>1806<br>1802<br>1712<br>1711<br>1710<br>1709        | /U):<br>Juni 2019<br>Juni 2018<br>Februar 2018<br>December 2017<br>November 2017<br>Oktober 2017<br>September 2017 | Rettidig udm. dato XPRS termin (AGYM)                          |   | Funktioner 🔻                     |

I vinduet *Mapning mellem flerfaglige prøver og XPRS terminer,* menuen *Koder >>* Flerfaglige prøveterminer anvendes terminer for flerfaglige prøver således:

| • | 1711 til SSO censorer ult. nov. | knyt til XPRS termin 2017/2018 – prøvetermin SS01    |
|---|---------------------------------|------------------------------------------------------|
| • | 1801 til SSO censorer ult. jan. | knyt til XPRS termin 2017/2018 – prøvetermin SS02    |
| • | 1711 til SRP censorer ult. nov. | knyt til XPRS termin 2017/2018 – prøvetermin SRP1    |
| • | 1801 til SRP censorer ult. jn.  | knyt til XPRS termin 2017/2018 – prøvetermin SRP2    |
| • | 1712 Eksamensprojekt            | knyt til XPRS termin 2017/2018 – prøvetermin V 17/18 |
| • | 1806 Eksamensprojekt            | knyt til XPRS termin 2017/2018 – prøvetermin S 2018  |
| • | 1806 Almen studieforberedelse   | knyt til XPRS termin 2017/2018 – prøvetermin S 2018  |
| • | 1806 Studieområdet - DIO        | knyt til XPRS termin 2017/2018 – prøvetermin S 2018  |

| ermin:                                      | 1806 Juni 2                                                                             | 018                                                                                                    |   | Luk                               |
|---------------------------------------------|-----------------------------------------------------------------------------------------|----------------------------------------------------------------------------------------------------|---|-----------------------------------|
| røve:                                       | Eksamensprojekt                                                                         | *                                                                                                    |   | <u>G</u> em                       |
| PRS te                                      | rmin: 2017/2018 · S 20                                                                  | 18 - AGYM 👻                                                                                            |   | Constantial                       |
|                                             |                                                                                         | · · · · · · · · · · · · · · · · · · ·                                                                  |   | Gem og ryd rekk                   |
| ksisteren                                   | de mapninger:                                                                           |                                                                                                    |   | <u>Byd</u> felter                 |
| ksisteren<br>Termin                         | de mapninger:<br>Prøve                                                                  | XPRS termin                                                                                            |   | <u>Byd felter</u>                 |
| ksisteren<br>Termin<br>1806                 | de mapninger:<br>Prøve<br>Eksamensprojekt                                               | XPRS termin<br>2017/2018 - S 2018 - AGYM                                                               | - | <u>Ryd felter</u><br><u>Hjælp</u> |
| ksisteren<br>Termin<br>1806<br>1712         | ide mapninger:<br>Prøve<br>Eksamensprojekt<br>Større skriftlig opgave                   | XPRS termin<br>2017/2018 - S 2018 - AGYM<br>2017/2018 - SSO1 17/18 - AGYM                              |   | <u>Ryd felter</u><br><u>Hjælp</u> |
| ksisteren<br>Termin<br>1806<br>1712<br>1706 | de mapninger:<br>Prøve<br>Eksamensprojekt<br>Større skriftlig opgave<br>Eksamensprojekt | XPRS termin<br>2017/2018 - S 2018 - AGYM<br>2017/2018 - SSO1 17/18 - AGYM<br>2016/2017 - S 2017 - AGYM |   | <u>Byd felter</u><br><u>Hjælp</u> |

**Vigtigt:** De flerfaglige prøver må <u>IKKE</u> mappes til XPRS termin i vinduet *Terminer*, menu *Koder* >> *Terminer...* Hvis du gør det alligevel, opstår der problemer i XPRS og du risikerer ikke at modtage censorerne og censurfag til dine flerfaglige prøver.

#### 03 – Korrekt termin på eksamensmodul

Denne kontrol er afhængig af, at terminer er mappet korrekt. Gennemfør derfor kontrol 2, inden denne udføres. Kontrol 3 undersøger eksamensmoduler, som er knyttet til undervisningsmoduler med undervisningsperioder i indeværende skoleår.

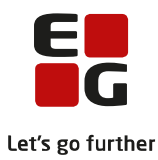

| Vælg kontro    | l: 03 - Korrekt termin på ek: | samensmodul         | Ŧ       | Vælg termin:   |                 |             |                                                                               |
|----------------|-------------------------------|---------------------|---------|----------------|-----------------|-------------|-------------------------------------------------------------------------------|
| ontrollen fand | t 11 fejl. 🙎                  |                     |         |                |                 |             |                                                                               |
| Holdid         | Holdstart Betegnelse          | Fag                 | Fagkode | Sidste uv. dag | Eksamens termin | Institution | Fejl                                                                          |
| ph1]           | 1708                          | Biologi C -> B, STX | 65WSV   | 09.05.18       | 141             |             | Der findes ikke et tilsvarende mundtligt eksamensmodul                        |
| :ht5           | 1708                          | Biologi C, HFE      | 65UNV   | 09.05.18       |                 |             | Der findes ikke et tilsvarende mundtligt eksamensmodul                        |
| oh1:           | 1708                          | Fysik C -> B, STX   | 67 WSV  | 09.05.18       | 151             |             | Der findes ikke et tilsvarende mundtligt eksamensmodul                        |
| :ht5           | 1708                          | Fysik C, STX        | 67USV   | 09.05.18       | -               |             | Der findes ikke et tilsvarende mundtligt eksamensmodul                        |
| ch1            | 1708                          | Geografi C, HFE     | 64UNV   | 09.05.18       | 120             |             | Der findes ikke et tilsvarende mundtligt eksamensmodul                        |
| ced            | 1708                          | Geografi C, HFE     | 64UNV   | 08.12.17       | Mdt: 1806       |             | Eksamensmodulets termin (1806) passer ikke med undervisningsmodulets slutdato |
| bh1            | 1708                          | Kemi C -> B, STX    | 66WSV   | 08.05.18       | 353             |             | Der findes ikke et tilsvarende mundtligt eksamensmodul                        |
| ch1            | 1708                          | Kemi C, HFE         | 66UNV   | 08.05.18       |                 |             | Der findes ikke et tilsvarende mundtligt eksamensmodul                        |

Et eksamensmodul fremvises i disse tilfælde:

- Hvis undervisningsmodulets lokale fagkode er markeret med mundtlig eksamen, og der ikke findes et tilsvarende mundtligt eksamensmodul på holdet, vises fejlbeskeden *"Der findes ikke et tilsvarende mundtligt eksamensmodul".*
- Hvis undervisningsmodulets lokale fagkode er markeret med skriftlig eksamen og der ikke findes et tilsvarende skriftligt eksamensmodul på holdet, vises fejlbeskeden *"Der findes ikke et tilsvarende skriftligt eksamensmodul".*
- Hvis undervisningsmodulets sidste undervisningsdato ikke ligger i en XPRS-termin, giver det fejlen *"Undervisningen slutter uden for en XPRS-termin".*
- Hvis undervisningsmodulets sidste undervisningsdato ligger i mere end én XPRS-termin, giver det fejlen *"Undervisningen slutter i mere end én XPRS-termin".*
- Hvis eksamensmodulets termin ikke er mappet til en XPRS-termin, giver det fejlen "Eksamensmodulets termin (1406) er ikke mappet til en XPRS termin".
- Hvis undervisningsmodulets sidste undervisningsdato ikke ligger i samme termin som terminen, det tilsvarende eksamensmodul er mappet til, giver det fejlbeskeden *"Eksamensmodulets termin passer ikke med undervisningsmodulets slutdato".*

Fejlene kan rettes i LUDUS på holdets undervisnings- og/eller eksamensmodul. Fejlen *"Eksamensmodulets termin (1406) er ikke mappet til en XPRS termin",* rettes dog i LUDUS under *Koder >> Terminer...* 

#### 04 – Samme kursist på eksamens- og undervisningsmodul

Kontrollen undersøger eksamensmoduler knyttet til den valgte XPRS-termin, samt undervisnings-moduler med samme fagkode.

| i tilmelo | finger vist i listen 👱 |                  |         |        |           |            |           |             |                                                                                                    |
|-----------|------------------------|------------------|---------|--------|-----------|------------|-----------|-------------|----------------------------------------------------------------------------------------------------|
| Id        | Navn                   | Fag              | Fagkode | Holdid | Holdstart | Betegnelse | Prøveform | Institution | Fejl                                                                                                   |
| 39        | N                      | Kemi C, HFE      | 66UNV   |        | 1708      |            | Mundtlig  |             | Undervisningstilmelding har ikke en tilhørende eksamenstilmelding                                      |
| 39        | N                      | Mediefag C, 2HF  | 84UPV   |        | 1708      |            | Mundtlig  |             | Undervisningstilmelding har ikke en tilhørende eksamenstilmelding                                      |
| 81        | L                      | Dansk C, HFE     | 52UNV   | 1      | 1708      |            | Mundtlig  |             | Undervisningstilmelding har ikke en tilhørende eksamenstilmelding                                      |
| 41        | К                      | Psykologi C, VAF | 70URV   |        | 1708      |            | Mundtlig  |             | Eksamenstilmeldingen har ikke en tilhørende undervisningstilmelding, og er ikke sat til selvstuderende |

Der vises en linje for hver undervisningstilmelding, der mangler en tilsvarende eksamenstilmelding, og en linje for hver eksamenstilmelding, der mangler en tilsvarende undervisningstilmelding. Dog ikke, hvis eksamenstilmeldingen har markering i "SS" (selvstuderende).

Fejl skal rettes i LUDUS ved valg af Kursist-vinduet >> Prøver >> Eksamensmoduler....

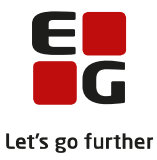

#### 05 - Kursister tilmeldt samme fag på flere niveauer

Kontrollen undersøger kursisters eksamenstilmeldinger til eksamensmoduler, hvis termin er knyttet til den XPRS-termin, som udpeges.

| Va    | ilg kontrol:  | 05 - Kursister tilmeld  | t samme fag på    | flere niveauer 👻 Væig ter                     | min: 2017/  | 2018 - V 17/18 👻 Udfer konts         | ol )                                                                                       |                    |
|-------|---------------|-------------------------|-------------------|-----------------------------------------------|-------------|--------------------------------------|--------------------------------------------------------------------------------------------|--------------------|
| Der b | lev kontrolle | aret 596 kursister. Kon | trollen fandt 2 f | ajl. 🚖                                        |             |                                      |                                                                                            |                    |
| Id    | Navn          | Gia kode                | Fag               | Fejltype                                      | Institution | Fejl                                 |                                                                                            |                    |
| 4     |               | 63                      | Samfundsfag       | Flere tilmeldinger til samme fag og prøveform |             | 2 tilmeldinger: Tilmelding 1 holdid: | , holdstart: 1708, fagkode: 63UNV, Termin: 1712, prøveform: Mundtlig. Tilmeiding 2 holdid: | , holdstart: 1708, |
| 9     |               | 70                      | Psykologi         | Fiere tilmeldinger til samme fag og prøveform |             | 2 tilmeldinger: Tilmelding 1 holdid: | , holdstart: 1708, fagkode: 70URV, Termin: 1712, preveform: Mundtlig. Tilmelding 2 holdid: | , holdstart: 1708, |

En kursist vises i disse tilfælde:

- Hvis kursisten har mere end en eksamenstilmelding i et fag på en bestemt prøveform uanset niveau (fx to mundtlige eksamenstilmeldinger til engelsk).
- Hvis kursisten har en mundtlig og en skriftlig eksamenstilmelding i samme fag, men på forskellige niveauer.

Fejl rettes i LUDUS, enten på kursisten eller på eksamensmodulet:

- Kursist-vinduet >> Prøver >> Eksamensmoduler... Vælg Udmeld eller Annuller tilmelding.
- Hold-vinduet >> Eksamensmoduler... >> Kursister: Marker kursist(er) og vælg Udmeld.

#### 06 – Samme betegnelse på eksamens- og undervisningsmodul

Kontrollen undersøger betegnelsen på eksamensmoduler, hvis termin er knyttet til den XPRS-termin, som udpeges.

| Vælg kontrol:   | 06 - Samme betegnelse    | på eksamens- og undervisningsr | nodul 💌 Vælg termin: 2017 | /2018 - V 17/18 💌 🤇 | Udfør kontrol |         |             |     |
|-----------------|--------------------------|--------------------------------|---------------------------|---------------------|---------------|---------|-------------|-----|
| 175 moduler ble | v undersøgt, 3 fejl blev | fundet. 🛓                      |                           |                     |               |         |             |     |
| Holdid          | Holdstart                | Betegnelse (eksamen)           | Betegnelse (undervisning) | Prøveform           | XPRS fag      | Fagkode | Institution | OK  |
|                 | 1708                     |                                | 2h ps                     | Mundtlig            | 7897 - B      | 70WRV   |             | Nej |
|                 | 1708                     |                                | 2h me                     | Mundtlig            | 5887 - C      | 84UPV   |             | Nej |
|                 | 1701                     | 2r da                          |                           | Mundtlig            | 4877 - A      | 52)0(Z  |             | Nej |

Eksamensmodulet vises i disse tilfælde:

- Hvis eksamensmodulet er knyttet til et undervisningsmodul, som har en anden betegnelse end eksamensmodulet.
- Hvis eksamensmodulet IKKE er knyttet til et undervisningsmodul.

Eksamensmodulbetegnelsen kan rettes i LUDUS ved valg af *Hold >> Åbn eksamensmoduloversigt >> Ek-samensmoduloversigt >> vælg R*-knappen >> *Rediger eksamensmoduler >> vælg A*-knappen og dernæst *Funktioner >> Kopier betegnelse fra uv.modul.* 

Afslut ved at klikke på knappen Gem og dernæst Luk på oversigten Rediger eksamensmoduler.

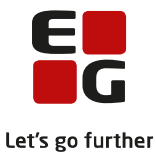

#### 07 – Seneste lærer på undervisningsmodul skal være eksaminator

Kontrollen undersøger eksaminator på eksamensmoduler, hvis termin er knyttet til den XPRS-termin, som udpeges.

| Vælg k    | ontrol: 07 - Seneste lærer på unde | rvisningsmodul skal være eksaminator | ₩ Vælg  | termin: 2017/2 | 2018 - V 17/1 | 8 -         | Udfør kontrol |                |             |                                                                                              |
|-----------|------------------------------------|--------------------------------------|---------|----------------|---------------|-------------|---------------|----------------|-------------|----------------------------------------------------------------------------------------------|
| 5 moduler | vist i listen 🤹                    |                                      |         |                |               |             |               |                |             | 🗊 Vis o                                                                                      |
| Holdid    | Holdstart Eks. Betegnelse          | Fag                                  | Fagkode | Praveform      | Termin        | Eks. lærere | Uv. lærere    | Sidste uv. dag | Institution | Fejl                                                                                         |
|           | 1708                               | Dansk som andetsprog C, HFE          | 5JUNV   | Mundtlig       | 1712          | [MAJ, TJA]  | [ALT]         | 08.12.17       |             | Lærer ( MAJ ) findes ikke på undervisningsmodul. Eksamensmodulet har mere end 1 lærer        |
|           | 1708                               | Engelsk B, 2hf                       | 53VXZ   | Skriftlig      | 1712          | [MAJ, ROL]  | [MAJ, ROL]    | 08.12.17       |             | Eksamensmodulet har mere end 1 lærer                                                         |
|           | 1708                               | Engelsk B, 2hf                       | 53VXZ   | Mundtlig       | 1712          | [MAJ, ROL]  | [MAJ, ROL]    | 08.12.17       |             | Eksamensmodulet har mere end 1 lærer                                                         |
|           | 1708                               | Geografi C, HFE                      | 64UM/   | Mundtlig       | 1712          | [MAJ, RAS]  | [RAS]         | 08.12.17       |             | Lærer ( MAJ ) findes ikke på undervisningsmodul. Eksamensmodulet har mere end 1 lærer        |
|           | 1708                               | Kemi C, HFE                          | 66UNV   | Mundtlig       | 1712          | [LAM]       | [VNR]         | 08.12.17       |             | Lærer ( VNR ) findes ikke på eksamensmodul. Lærer ( MAJ ) findes ikke på undervisningsmodul. |

Eksamensmodulet vises i disse tilfælde:

- Hvis eksaminator på eksamensmodulet ikke er lærer på sidste undervisningsperiode på det tilhørende undervisningsmodul.
- Hvis der er mere end en eksaminator på eksamensmodulet.

Eksaminator kan rettes i LUDUS ved valg af *Hold >> Åbn eksamensmoduloversigt >> Eksamensmodul*oversigt >> Vælg *R*-knappen >> *Rediger eksamensmoduler >>* Vælg *A*-knappen og dernæst *Funktioner* >> *Kopier lærer(e) til eksaminator(er).* 

Hvis der er mere end en lærer på undervisningsmodulet, vil lærerinitialerne blive overført som eksaminator. Slet herefter den eksaminator, som ikke skal føre holdet til eksamen.

Afslut med at klikke på knappen Gem og dernæst Luk på oversigten Rediger eksamensmoduler.

#### 08 – Offentliggørelsesdato på eksamensmoduler

Kontrollen undersøger offentliggørelsesdatoen på eksamensmoduler, hvis terminen er knyttet til den XPRStermin, som vælges.

| Vælg ko  | ntrol: 08 - Offentliggørelses | dato på eksamensmoduler |         | ♥ Vælg termi  | n: 2017/2018 | - V 17/18 💗 📃 🛄       | ldfør kontrol        |                               |                  |                 |             |
|----------|-------------------------------|-------------------------|---------|---------------|--------------|-----------------------|----------------------|-------------------------------|------------------|-----------------|-------------|
| eksamenr | moduler med en offentliggørel | sesdato blev fundet 🚊   |         |               |              |                       |                      |                               |                  |                 |             |
| Holdid   | Holdstart Betegnelse          | Fag                     | Fagkode | Prøveform     | Termin       | Offentliggørelsesdato | Offentliggørelsestid | Offentliggørelse af karaktere | Censor off. dato | Censor off. tid | Institution |
|          | 1701                          | Dansk A, 2HF            | 5200(Z  | Skriftlig     | 1712         | 23.11.17              | 08:00                | Nej                           | 23.11.17         | 08:00           |             |
|          | 1708                          | Geografi C, HFE         | 64UNV   | Mundtlig      | 1712         | 23.11.17              | 08:00                | Nej                           | 23.11.17         | 08:00           |             |
|          | 1708                          | Geografi C, HFE         | 64UMV   | Mundtlig      | 1712         | 23.11.17              | 08:00                | Nej                           | 23.11.17         | 08:00           |             |
|          | 1708                          | Historie B, HFE         | 62VNV   | Mundtlig      | 1712         | 23.11.17              | 08:00                | Nej                           | 23.11.17         | 08:00           |             |
|          | 1708                          | Matematik C, 2HF        | 68UPV   | Skriftlig     | 1712         | 23.11.17              | 08:00                | Nej                           | 23.11.17         | 08:00           |             |
|          | 1709                          | Combundation C. LIFT    | C201807 | A formalities | 1713         | 22.11.17              | 08.00                | Mai                           | 22.44.47         | 08:00           |             |

Der vises en linje for de eksamensmoduler, som har en offentliggørelsesdato.

Offentliggørelsesdatoen kan redigeres på to måder i LUDUS, enten ved at tildele en ny offentliggørelsesdato eller ved at slette offentliggørelsesdatoen:

- Tildel offentliggørelsesdato: Vælg Hold >> Åbn eksamensmoduloversigt >> Eksamensmoduloversigt >> Vælg R-knappen >> Rediger eksamensmoduler >> Vælg A-knappen og dernæst Funktioner >> Tildel off. Dato og tid... I vinduet LUDUS off. dato og tid udfyldes felterne Eks.dato, Eks. kl og Cen.dato, Cen kl og EXDB dato, EXDB. kl og klik dernæst på knappen Tildel dato og tid.
- Slet offentliggørelsesdato: Du kan slette tiderne i oversigten *Rediger eksamensmoduler*.

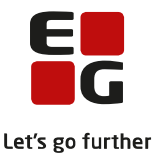

Afslut redigering af offentliggørelsesdato med at klikke på knappen *Gem* og dernæst *Luk* på oversigten *Re-diger eksamensmoduler*.

#### 09 – Fag- og vejleder skal være angivet på flerfaglige prøver

Kontrollen undersøger kursister i klasser med fuldtidsuddannelse, hvor slutdato ligger i indeværende skoleår.

| 72 kursis | ster vist i listen 👱 |        |       |           |          |           |           |             |                        |
|-----------|----------------------|--------|-------|-----------|----------|-----------|-----------|-------------|------------------------|
| Id        | Navn                 | Klasse | Prøve | Startdato | Slutdato | Fag       | Vejledere | Institution | Fejl                   |
|           |                      | ia     |       |           |          | INGEN FAG |           |             | INGEN FLERFAGLIG PRØVE |
|           |                      | ·c     |       |           |          | INGEN FAG |           | - dhay      | INGEN FLERFAGLIG PRØVE |
|           |                      | ic is  |       |           |          | INGEN FAG |           | 0           | INGEN FLERFAGLIG PRØVE |
|           |                      | ia     |       |           |          | INGEN FAG |           |             | INGEN FLERFAGLIG PRØVE |
|           |                      | ,b     |       |           |          | INGEN FAG |           |             | INGEN FLERFAGLIG PRØVE |
|           |                      | ·c     |       |           |          | INGEN FAG |           |             | INGEN FLERFAGLIG PRØVE |
|           |                      | ·a     |       |           |          | INGEN FAG |           |             | INGEN FLERFAGLIG PRØVE |

Kursister vises i disse tilfælde:

- Hvis kursisten ikke er tilmeldt en flerfaglig prøve.
- Hvis kursisten er tilmeldt mere end en flerfaglig prøve ved den valgte XPRS-termin.
- Hvis der er færre end to underfag på en flerfaglig prøve med den udpegede XPRS-termin.
- Hvis der ikke er knyttet en lærer til en flerfaglig prøve med den valgte XPRS-termin.

Kontrollen fanger ikke HFE kursister, som er tilmeldt eksamensprojekter i det igangværende skoleår, derfor skal fag og vejledere for eksamensprojektet kontrolleres i vinduet *Rediger flerfaglige prøver* fremsøgt i LUDUS under menuen *Hold >> Åbn flerfaglig prøveoversigt >> Oversigt over flerfaglige prøver*.

#### 10 – Afvikling på eksamensmoduler

Kontrollen undersøger afviklingen på eksamensmoduler, hvis terminen er knyttet til den valgte XPRStermin.

| Vælg k   | entrol: 10 - Afvik   | ling på eksar | nensmoduler        |         | ✓ Vælg term | n: 2017/201 | 8 - V 17/18 🖤  | Udfer ko | ntrol        |               |              |                         |              |                              |
|----------|----------------------|---------------|--------------------|---------|-------------|-------------|----------------|----------|--------------|---------------|--------------|-------------------------|--------------|------------------------------|
| 64 eksam | ensmoduler vist i li | isten 🚖       |                    |         |             |             |                |          |              |               |              |                         |              | 🗑 Vis også linjer sor        |
| Holdid   | Holdstart B          | Betegnelse    | Fag                | Fagkode | Praveform   | Termin      | Antal eks./dag | Antal ET | E. dage Eks. | Mdt. forb.tid | Mdt. eks.tid | Ekstern forb. Grp.forb. | R. grp.forb. | Lokale Afvikling fra lokalfa |
|          | 1708                 |               | Billedkunst C, 2HF | 73UPV   | Mundtlig    | 1712        | 12             | 26       | 2,17         | 60            | 30           | 0                       |              | 3 X                          |
|          | 1708                 |               | Biologi C, HFE     | 65UNV   | Mundtlig    | 1712        | 15             | 17       | 1,13         | 24            | 24           | 0                       |              | 2 X                          |
|          | 1708                 |               | Biologi C, HFE     | 65UNV   | Mundtlig    | 1712        | 15             | 35       | 2,33         | 24            | 24           | 0                       |              | 2 X                          |
|          | 1708                 |               | Biologi C, HFE     | 65UNV   | Mundtlig    | 1712        | 15             | 22       | 1,47         | 24            | 24           | 0                       |              | 2 X                          |

Eksamensmodulernes afviklingsoplysninger hentes enten fra lokalfaget eller fra oplysninger, som er oprettet specielt på det enkelte eksamensmodul.

Oversigten viser eksamensmoduler med speciel afvikling, som kan udvides til at vise alle eksamensmoduler i den valgte termin. Dette gøres ved at sætte en markering i *"Vis også linjer som ikke har speciel afvikling"*. Du bør gennemse alle afviklingsoplysningerne på de mundtlige eksamensmoduler. Vær især opmærksom på at "Antal eks. pr dag" aldrig er 0 og aldrig så stort, at en eksamen for alle kursister på modulet ikke kan afholdes indenfor en uge. Kolonne E. dag viser hvor mange dage eksamen varer inklusiv ekstern trækning. Er tallet over 5, kan planen ikke åbnes. Du skal enten ændre antallet af eksaminationer pr. dag, så antallet af eksamensdage kommer under 5 eller flytte nogle af kursisterne til et nyoprettet eksamensmodul.

På ministeriets hjemmeside under Fag og læreplaner, kan du læse om prøveformer og afvikling af mundtlig eksamen.

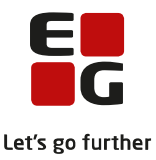

Hvis der findes eksamensmoduler, hvor prøven skal afvikles anderledes end den afvikling, som er givet af fagkoden, skal du angive dette på hvert af de relevante eksamensmoduler.

Når du vælger, at anvende oplysningerne fra modulet i eksamensplanlægningen, skal du udfylde samtlige felter i gruppen *Dette modul*.

Husk at markere, hvorvidt du vil eksamensplanlægge med det indtastede i gruppen *Dette modul*. Markeringen sætter du i gruppen *Anvend oplysninger fra* (se 2 nedenfor). Vælg *Hold >> Eksamensmoduler >> Afvikling...* 

| 🛞 Hold [ 1708]                                                  |                                                                                                    |             |
|-----------------------------------------------------------------|----------------------------------------------------------------------------------------------------|-------------|
| Generelt Eksport indstillinger Bemærkning                       | Luk                                                                                                    |             |
| Holdid:                                                         | Gem                                                                                                    |             |
| Holdstart: 1708                                                 | Gem og ryd felter                                                                                                    |             |
| Navn: Matemtik                                                  | Ryd felter                                                                                                    |             |
| Uv.sted:                                                        | Hiælo                                                                                                    |             |
| Type(r):                                                        |                                                                                                    |             |
| Bekendtg. Gym_18-05-17_Bekendtgørelse om de gymnasiale ud 💌     | Funktioner                                                                                                    |             |
| Institution:                                                    | Undervisningsmoduler Ctrl+U                                                                                                    |             |
| 🖵 Betalingsfri                                                  | Eksamensmoduler Ctrl+E                                                                                                    |             |
| 🔽 Opgøres i løntimeskema som fuldtidsuddannelse 🛛 Skal oprykkes | Kursister Ctrl+K                                                                                                    |             |
|                                                                 | Fravær/fremmøde Ctrl+F                                                                                                    |             |
| u                                                               | Kopier hold Ctrl+O                                                                                                    |             |
|                                                                 | Kalender Ctrl+A                                                                                                    |             |
|                                                                 | Ugeskema Ctrl+G                                                                                                    |             |
|                                                                 | Udskriv ugeskema Ctrl+D                                                                                                    |             |
|                                                                 | Udskriv ugeskema for kursister                                                                                                    |             |
|                                                                 | Studieretninger Ctrl+R                                                                                                    |             |
|                                                                 | Udskift nøglefelter F2                                                                                                    |             |
|                                                                 | 📚 Eksamensmodul - prøveafvikling [zmace27 1708 - Matematik C, 2HF]                                                                                                    | <b>—</b> X— |
|                                                                 |                                                                                                    | ОК          |
|                                                                 | Forberedelsestid: 24 min Forberedelsestid: 20 min                                                                                                    | Annuller    |
|                                                                 | Eksaminatuonsitu. 24 min Eksaminatuonsitu. 20 min                                                                                                    | Himle       |
|                                                                 | Extensional versioner Extension for the second second seco |             |
|                                                                 | Antal eksaminationer pr. dag: 12 Antal eksaminationer pr. dag: 10                                                                                                    |             |
|                                                                 | Gruppeforberedelse                                                                                                    |             |
|                                                                 | E Respekter grp.frb. v/eks.plan                                                                                                    |             |
|                                                                 | Anvend oplysninger fra:                                                                                                    |             |
|                                                                 |                                                                                                    |             |
|                                                                 | Alternativt censursprog                                                                                                    |             |
|                                                                 |                                                                                                    |             |
|                                                                 | Supplerende tid:                                                                                                    |             |
|                                                                 | 0,00 timer 0,00 timer                                                                                                    |             |
|                                                                 | Bemærkning Bemærkning                                                                                                    |             |
|                                                                 | Bemærkning:                                                                                                    |             |
|                                                                 | J                                                                                                    |             |

For fag, hvor prøven indeholder en praktisk og teoretisk del, kan *Antal eksaminationer pr. dag* benyttes til at sikre, at prøven strækker sig over det rigtige antal dage – kursister, lærere og censor reserveres alle dage. Endelig tilpasning på dagen kan først ske efter udmeldt censurplan fra XPRS.

*Alternativt censursprog* udfyldes, hvis eksaminationssproget ikke er dansk. Her får censor besked om, at eksamen foregår på et andet sprog end dansk.

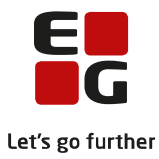

#### 11 – Valgfag uden undervisningstilmelding

Kontrollen undersøger, om der i LUDUS på *Kursist-*vinduet >> Uddannelse... i felterne Valgfag 1 år, 2 år eller 3 år er angivet et valgfag, hvor kursisten ikke har en undervisningstilmelding.

| Kontroller                                                           | Planlæg dage          | Planlæg tider    | Rediger dage   | Redige  | er tider  |         |            |           |                                                                                            |   |  |  |
|----------------------------------------------------------------------|-----------------------|------------------|----------------|---------|-----------|---------|------------|-----------|--------------------------------------------------------------------------------------------|---|--|--|
| Vælg kontrol: 11 - Valgfag uden undervisningstilmelding Vælg termin: |                       |                  |                |         |           |         |            |           |                                                                                            |   |  |  |
| 512 kursi                                                            | ister blev undersøg   | t. Kontrollen fa | ndt 36 fejl. 🙎 | 2       |           |         |            |           |                                                                                            |   |  |  |
| Id 💌                                                                 | Navn                  | VF               | giakode Vi     | F fag   | VF niveau | VF trin | UV fagkode | UV niveau | Fejl                                                                                       | ۲ |  |  |
| 3h 04                                                                | TH. THEN BELLEVILLE   | 55               | Fr             | ransk   | Α         | 1       | -          | -         | Kursisten har valgt Fransk begynder til trin 1, men har ikke nogen undervisningstilmelding | ~ |  |  |
| 3b 27                                                                | Smith (Begillos) (B   | 84               | M              | ediefag | Ingen     | 1       | ÷          |           | Kursisten har valgt Mediefag til trin 1, men har ikke nogen undervisningstilmelding        |   |  |  |
| 3b 25                                                                | Webs Charge (Back) (1 | 51               | Re             | eligion | В         | 3       | 51UZZ      | C         | Kursisten er tilmeldt undervisning til faget Religion B, men ikke på højt nok niveau       |   |  |  |

Valgfag har direkte indflydelse på prøvefagsudtrækket, og det er derfor vigtigt at fjerne forkerte valgfag.

Fejl rettes i LUDUS ved valg af *Kursist-vinduet >> Uddannelse...* Slet det valgfag, hvor kursisten ikke har en undervisningstilmelding, med mindre det er et valgfag for det kommende skoleår, som kursisten på et senere tidspunkt skal tilmeldes.

#### 12 – Friholdelse af eksaminatorer

| Vælg kontrol:   | 12 - Friholdelse af eksaminatore    | r 💌 Vælg te           | rmin: 2017/2018 - V 17/18 | - | Udfør kontrol |             |
|-----------------|-------------------------------------|-----------------------|---------------------------|---|---------------|-------------|
| 2 eksaminatorer | er friholdt i perioden 01.12.17 - 1 | 9.01.18 🛓             |                           |   |               |             |
| Initialer       | Navn                                | Friholdelser          | Eksamensmoduler           |   | FF. prøver    | Institution |
| VNR             |                                     | [01.12.17 - 20.12.17] | 1708]                     |   |               |             |
| TJA             |                                     | [01.12.17 - 20.12.17] | 1708]                     |   |               |             |

Evt. ændringer skal foretages i LUDUS.

Kontroller evt. om lærerfriholdelsen vil få nogen betydning for eksamensplanen. Hvis friholdelsen strækker sig oven en lang periode, kan det være nødvendigt at udskifte eksaminator.

Ændringer af friholdelsesperiode foretages i *Lærer*-vinduet på fanen *Friholdelse*. Udskift af eksaminator skal fortages på *hold*-vinduet >> *Eksamen*...

#### 13 – Korrekt kursisttype på eksamensmoduler

| Væl     | g kontrol: 13 - Korrekt kursi  | isttype på eksamensmodu | ıl     |           | ⇒ Vælg t   | ermin: 2017/2018 - S 2018 | • (     | Udfør kontrol |        |                                                                          |  |  |
|---------|--------------------------------|-------------------------|--------|-----------|------------|---------------------------|---------|---------------|--------|--------------------------------------------------------------------------|--|--|
| 4 eksai | nenstilmeldinger vist i listen | *                       |        |           |            |                           |         |               |        |                                                                          |  |  |
| Id      | Navn                           | K. type                 | Holdid | Holdstart | Betegnelse | Fag                       | Fagkode | Prøveform     | Termin | Fejl besked                                                              |  |  |
|         |                                | C                       |        | 1608      | 0a da      | Dansk A, 2HF              | 52XXZ   | Mundtlig      | 1806   | Ikke korrekt kursisttype i forhold til kursistens fuldtidsuddannelse: hf |  |  |
|         |                                | D                       |        | 1608      | 0a en      | Engelsk B, 2hf            | 53VXZ   | Skriftlig     | 1806   | Ikke korrekt kursisttype i forhold til kursistens fuldtidsuddannelse: hf |  |  |
|         |                                | с                       |        | 1708      |            | Matematik C->B, HFE       | 68WTZ   | Skriftlig     | 1806   | Ikke korrekt kursisttype i forhold til kursistens fuldtidsuddannelse: hf |  |  |
|         |                                | C                       |        | 1608      |            | Tysk forts B, STX         | 54VZY   | Mundtlig      | 1806   | Ikke korrekt kursisttype i forhold til kursistens fuldtidsuddannelse: hf |  |  |

Oversigten viser Kursister, der er tilmeldt eksamen med en forkert kursisttype. Kursisttypen ændres i LUDUS på *Kursist*-vinduet *>> Prøver >> Eksamensmoduler* 

#### 14 – Fagkode på mundtlige og skriftlige eksamensmoduler på samme hold/fag

| Vælg kontrol | 14 - F | agkode på               | mundtlige c  | ig skriftlige eksamensmod | uler på samme hc 🔻 | Vælg termin:  |                        | v Udfør     | kontrol              |              |             |                     |              |             |
|--------------|--------|-------------------------|--------------|---------------------------|--------------------|---------------|------------------------|-------------|----------------------|--------------|-------------|---------------------|--------------|-------------|
| Holdstart:*  | A      | fdeling:<br>/UC Roskila | le, Roskilde | afdelingen (265247) 💌     | Vis:*<br>Advarsler | (Sog) (*E     | sporter                |             |                      |              |             |                     |              |             |
| Holdid       | Fag    | Niveau                  | Status       | Betegnelse/navn           | Uv.                | start Uv. slu | : Uv. fagnavn          | Uv. fagkode | Mdt. fagnavn         | Mdt. fagkode | Mdt. termin | Skr. fagnavn        | Skr. fagkode | Skr. termin |
|              | bi     | в                       | Advarsel     | biologi B                 | 14.                | 08.17 09.05.  | 8 Biologi              | 65WSV       |                      |              |             |                     |              |             |
|              | ke     | С                       | Advarsel     | kemi C                    | 14.                | .08.17 08.05. | 8 Kemi                 | 66UNV       |                      |              |             |                     |              |             |
|              | sp     | A                       | Advarsel     | Spansk hf 0-A             | 14.                | .08.17 16.05. | 9 Spansk begyndersprog | 57XST       | Spansk begyndersprog | 57XST        | 1906        |                     |              |             |
|              | sp     | в                       | Advarsel     | spansk hf 0 > B           | 14.                | .08.17 17.05. | 8 Spansk begyndersprog | 57VRT       |                      |              |             |                     |              |             |
|              | en     | в                       | Advarsel     | Engelsk hf 0-B            | 14.                | .08.17 08.12. | 7 Engelsk              | 53V0(Z      | Engelsk              | 53V0(Z       | 1712        | Engelsk - netadgang | 53W00W       | 1712        |
|              | ma     | B                       | Advarsel     | Matemtik hf C-B           | 14.                | 08.17 08.12.  | 7 Matematik            | 6816/T7     | Matematik            | 68\MT7       | 1712        | Matematik           | 6816/SV      | 1712        |

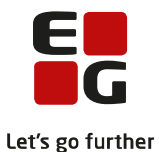

Oversigten viser for hvert hold, (gia)fag og niveau om der findes mundtligt og skriftligt eksamensmodul, som angivet på fagkoden, og om fagkoden på disse er identiske med fagkoden på undervisningsmodulet.

Kontrollen tager udgangspunkt i hold med en given holdstart, som er afsluttet før indeværende skoleår. Der beregnes en status for hver kombination af (gia)fag og niveau på holdet.

Status beregnes til 'Advarsel' i følgende tilfælde:

- der findes intet undervisningmodul
- der findes et undervisningsmodul og der kan afvikles mundtlig eksamen i faget (iht. fagkoden), men der findes intet mundtligt eksamensmodul
- der findes et undervisningsmodul og der kan afvikles skriftlig eksamen i faget (iht. gagkoden), men der findes intet skriftligt eksamensmodul
- der findes et undervisningsmodul med mundtlig eksamen og et mundtligt eksamensmodul, men fagkoden på de to moduler er ikke identisk
- der findes et undervisningsmodul med skriftlig eksamen og et skriftligt eksamensmodul, men fagkoden på de to moduler er ikke identisk

Listen kan eksporteres med ikonet 🚢

Afhængigt af hvor langt du er i dine eksamensaktiviteter, skal du fortsætte med:

- 100-3 Tips & Tricks Planlægning af skriftlig eksamen
- 100-4 Tips & Tricks Aktiviteter inden eksamensplanlægning